## Processor Model Number Discovery Guide

## Windows Operating System screenshots

Step A.1 - Open your 'Start Menu' and select the 'Control Panel'.Step A.2 - In the 'Control Panel', open 'System'Step A.3 - In 'System', locate the processor model number in the 'Processor' row.

Step A.1 - Open your 'Start Menu' and select the 'Control Panel'.

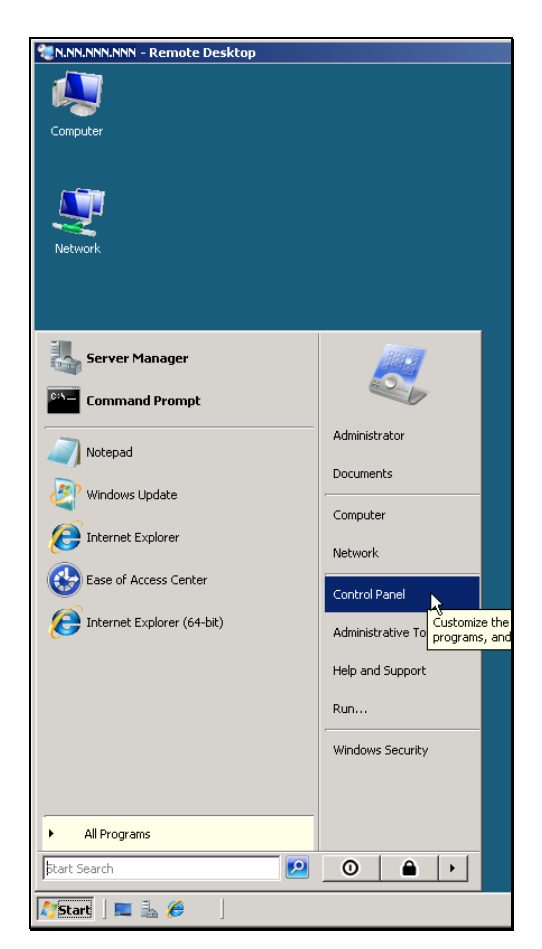

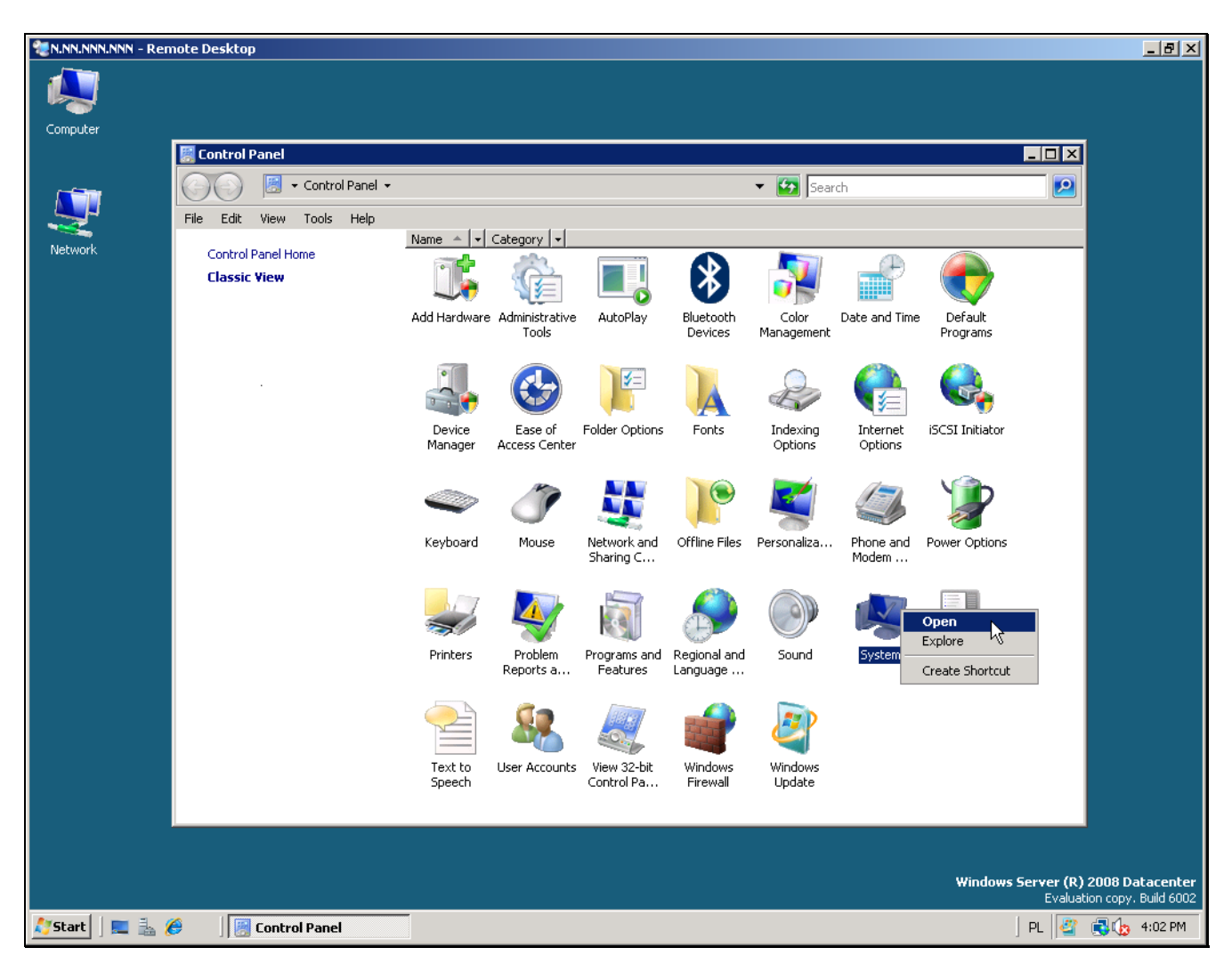

Step A.2 - In the 'Control Panel', open 'System'

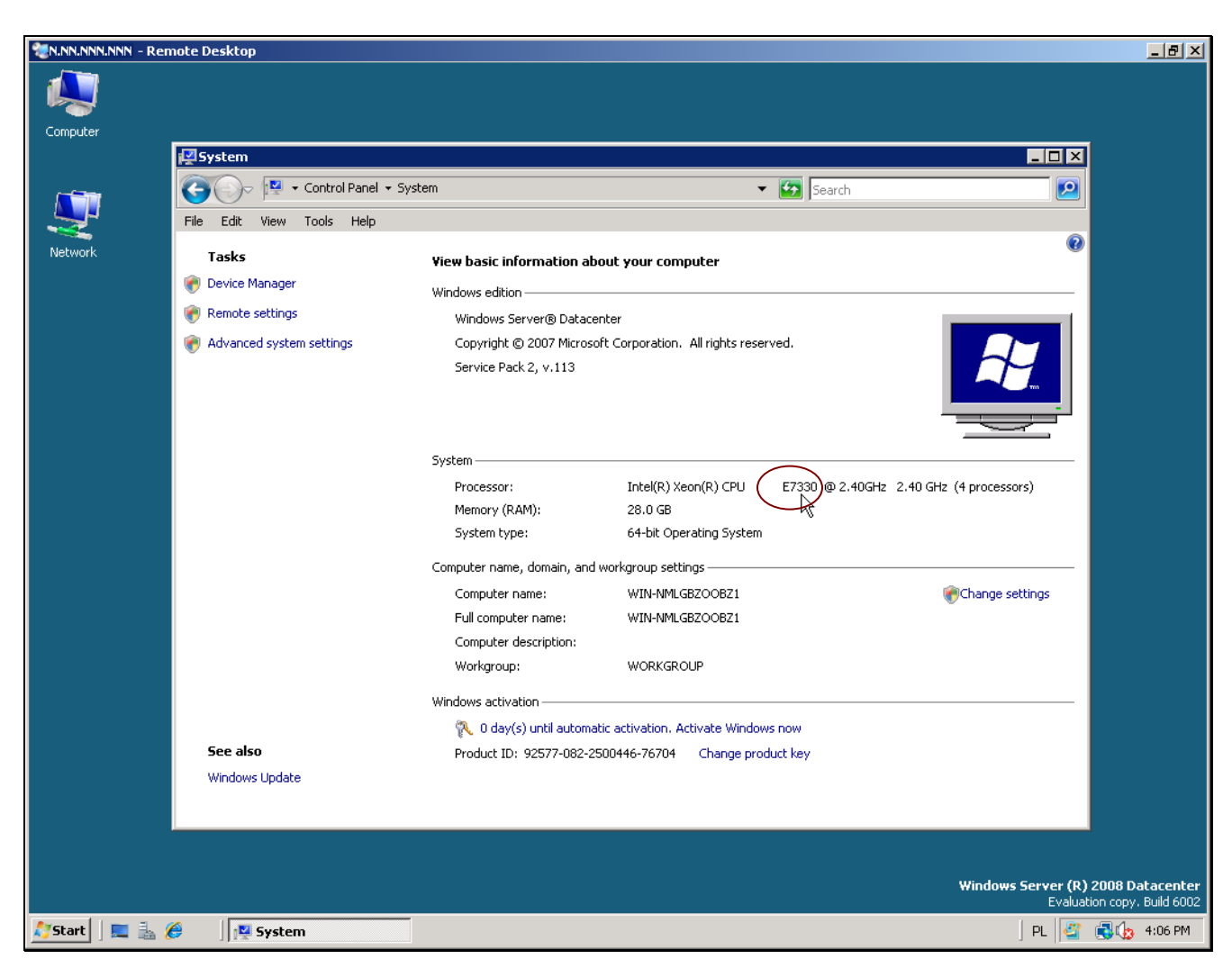

Step A.3 - In 'System', locate the processor model number, in the 'Processor' row.